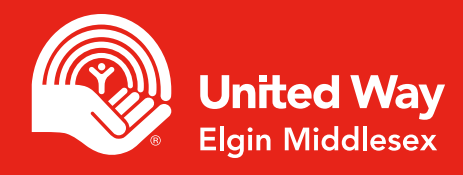

# How to sign up for Scotiabank StairClimb - Captains

### Step 1. Register your team

Go to the StairClimb homepage, and select "Register Now"

| Register                                         | Donate or Pledge a Climber          | Login                              |
|--------------------------------------------------|-------------------------------------|------------------------------------|
| Register with a team or as a single participant. | Donation to a climber or the event. | Login below to view your homepage. |

Choose Western from the drop-down menu.

| Western University | • |
|--------------------|---|
|                    |   |

Select "Register a Team"

| Captains, req                      | ister a team                                                                                  |
|------------------------------------|-----------------------------------------------------------------------------------------------|
| Please ensure t                    | nat you have chosen the appropriate workplace first. As the Team                              |
| Captain, you wil obligated to clir | I create a team and invite participants to join. Team members are not<br>nb at the same time. |
| Register a                         | Team                                                                                          |

If you select an option in "Individual Registration" it will override your selection.

## Step 2. Create a team

Fill out your contact information and continue.

| E-mail: *                   |  |
|-----------------------------|--|
| Confirm e-mail: *           |  |
| Department/School/Branch: * |  |

Be sure to add your department.

## Step 3. Add team info

Create a name for your team and set your fundraising goal. Select "Open to Everyone" (anyone can join your team) or "Password Protected" (closed group). Please remember this password because you will need to send it to your team. Congratulations you've made a team!

| Register - Create a Team           |                  |
|------------------------------------|------------------|
| Team Info                          |                  |
|                                    | * Required Field |
| Team Name: * United Way rocks!     |                  |
| Team Fundraising Goal (CAQ):* 3500 |                  |
| Team Security:                     | ed               |
| Previous                           | Continue         |

## Step 4. Gather your team and start fundraising

As team Captain, you are in charge of gathering your team, sending them the team name and the link to your team page. Happy fundraising!

## **Questions?**

Need help singing up? Contact us at sc@unitedwayem.ca